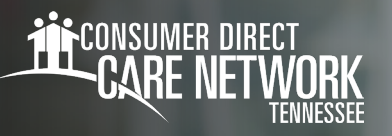

## Cómo actualizar su contraseña en DirectMyCare y CareAttenc

Al restablecer su contraseña en el portal web DirectMyCare también se restablecerá su contraseña en la aplicación CareAttend. Para restablecer su contraseña en ambos, siga los pasos a continuación.

## ENVIAR CÓDIGO DE VERIFICACIÓN

- Desde la pantalla de inicio de sesión de DirectMyCare, seleccione "Forgot Password?" (¿Olvidó su contraseña?) (Fig. 01).
- **2.** En la pantalla siguiente, ingrese su correo electrónico y seleccione "**Send Code**" (Enviar código de verificación) (Fig. 02).

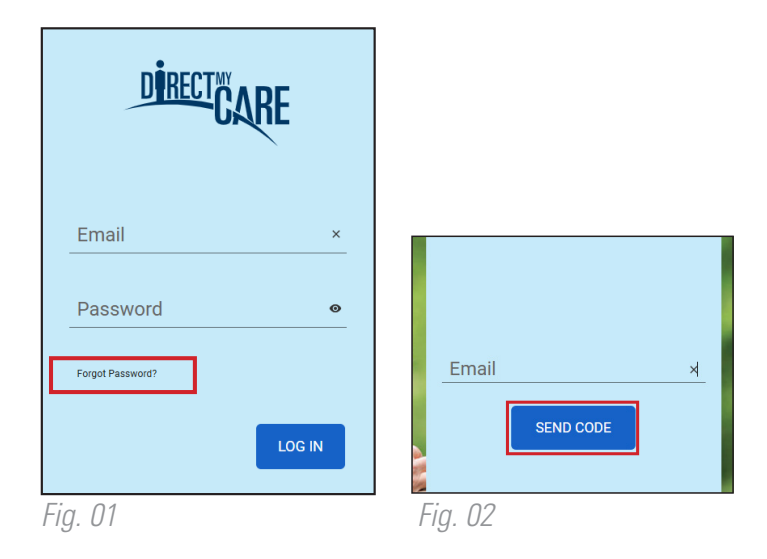

## INGRESE EL CÓDIGO DE VERIFICACIÓN

 Abra una nueva ventana en el navegador y revise su correo electrónico para obtener el código de verificación. Recibirá un correo electrónico de "Microsoft en nombre de la Red de Atención Directa al Consumidor B2C" (Fig. 03).

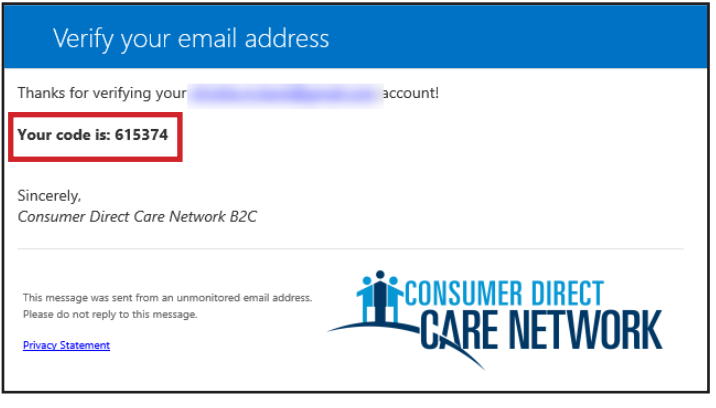

*Fig. 03* 

continúe en la página siguiente

20241213

www.ConsumerDirectTN.com | InfoCDTN@ConsumerDirectCare.com

- 4. Regrese a DirectMyCare.com e ingrese el código de su correo electrónico.
  - Seleccione "Verify" (Verificar) (Fig. 04).
- 5. Seleccione "Continue" (Continuar) (Fig. 05).

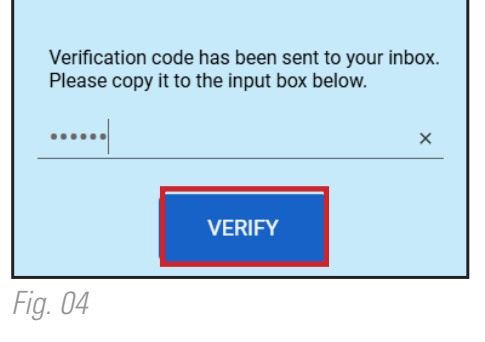

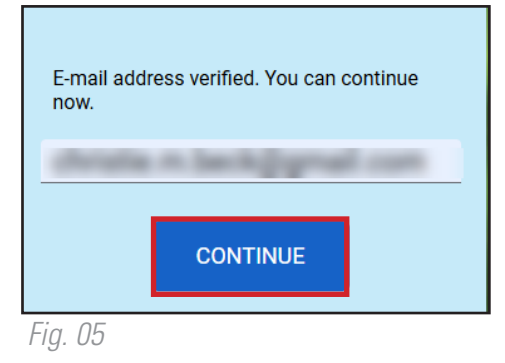

## **CREE UNA CONTRASEÑA**

- 6. Cree una contraseña nueva y confírmela. La contraseña debe contener:
  - Un mínimo de 8 caracteres
  - Letras minúsculas y mayúsculas
  - Al menos 1 carácter numérico
  - Al menos 1 carácter especial
- 7. Cuando haya terminado, habrá iniciado sesión en el portal web DirectMyCare.

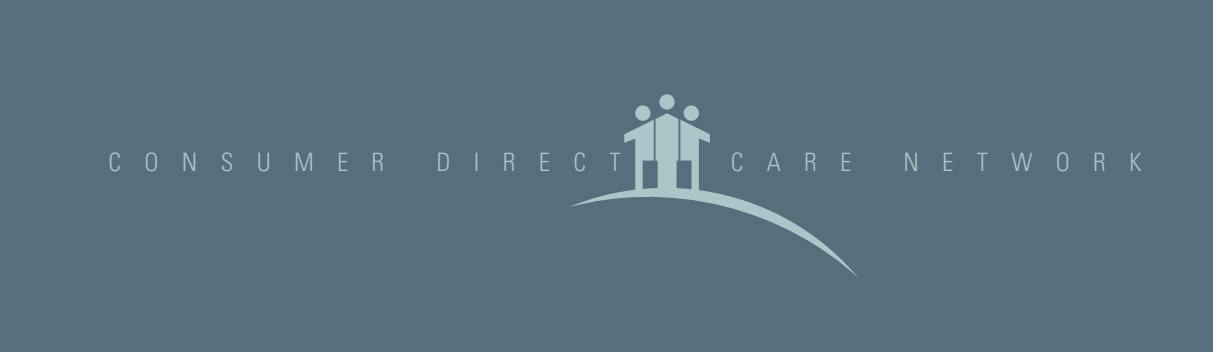